| 🈻 myTEDUPortal                                        |                                                         | Home 🗸                                           |                                          |                                   |  |  |  |  |
|-------------------------------------------------------|---------------------------------------------------------|--------------------------------------------------|------------------------------------------|-----------------------------------|--|--|--|--|
| Information Exchan                                    | ge Help & Support                                       | Courses Registra                                 | tion Student Service                     | es Information Exchange           |  |  |  |  |
| My Advisor                                            | Choose Major<br>Program / Summer<br>School Registration | Secondary Field<br>Selection                     | Course Registration<br>(Portal App)      | Course Withdrawal<br>(Portal App) |  |  |  |  |
| A=                                                    | Ê                                                       | -                                                |                                          |                                   |  |  |  |  |
| Program Catalogs<br>(Portal App)                      | Module Group<br>Change Request                          | "How to?" Video<br>Guides<br>Course Registration | "How to?" Video<br>Guides<br>Drop Course | De-registration                   |  |  |  |  |
| 5                                                     | Pro                                                     | ۹<br>ا                                           | a<br>∎≡                                  |                                   |  |  |  |  |
| Application and<br>Admission for<br>Graduate Programs | pplication and<br>dmission for<br>araduate Programs     |                                                  |                                          |                                   |  |  |  |  |
| <b>₩</b>                                              | <b>a</b> =                                              |                                                  |                                          |                                   |  |  |  |  |

1. Semester Leave Request uygulaması açılır.

2. Aktif program seçimi yapılır ve "Create" butonu seçilir.

|        | Ò        | <             | Ĝ         | s <b>myTEDU</b> Portal | Student Leave Request 🗸                                |                       |        |                  |        |  |   | Q                               |          |
|--------|----------|---------------|-----------|------------------------|--------------------------------------------------------|-----------------------|--------|------------------|--------|--|---|---------------------------------|----------|
| Se     | em       | este          | r Le      | ave Request            |                                                        |                       |        |                  |        |  |   |                                 |          |
| ,      | Act      | ive F         | Progr     | am Registrations (1)   |                                                        |                       |        |                  |        |  |   |                                 |          |
|        |          | Name<br>Surna | and<br>me | Student Number         | Program                                                | Registratio<br>n Type | Class  | Academic<br>Term | Status |  | F | YK/EYK/IDO Decis<br>Date&Number | sion     |
| ר<br>ל | 1 :<br>{ | 0000          | xxxx      | ****                   | Managem<br>ent<br>Educatio<br>nal<br>Without<br>Thesis | MSc<br>Student        | 5.Year |                  |        |  |   |                                 |          |
|        |          |               |           |                        |                                                        |                       |        |                  |        |  |   |                                 |          |
|        |          |               |           |                        |                                                        |                       |        |                  |        |  |   | Create                          | Withdraw |

- 3. Aşağıda işaretli ilgili alanlar seçilir ve talep oluşturulur;
  - a. Akademik Yarıyıl
  - b. İzinli Ayrılma Nedeni
  - c. Telefon Numarası
  - d. Doküman Ekleme İşlemleri (talep nedenine uygun dokümanlar sisteme yüklenir.)
  - e. Açıklama Metni

| 🍪 < 🗠 myTEDUPortal     | Student Leave Request $\checkmark$          |                | Q                      |
|------------------------|---------------------------------------------|----------------|------------------------|
| <                      |                                             |                |                        |
| *Academic Semester:    | *Reason for Leave Request:<br>0007 D Others | *Phone Number: |                        |
| Doc.Upload Explanation |                                             |                |                        |
|                        | Select Document                             | Browse         |                        |
| Doc.Name               |                                             |                | Delete                 |
|                        | No data                                     |                |                        |
|                        |                                             |                |                        |
|                        |                                             | E. Create      | Semester Leave Request |

4. Talep onaylama işlemleri yapılır.

| - 🔅 <          | : 🏠 myTE    | DUPortal       | Student Leave Request $\backsim$                 |               | Q                               |
|----------------|-------------|----------------|--------------------------------------------------|---------------|---------------------------------|
| <              |             |                |                                                  |               |                                 |
| *Academic Seme |             | P              | *Reason for Leave Request:<br>0007 む Others      | *Phone Number |                                 |
| Doc.Upload     | Explanation |                | Please confirm your request for a semester leave |               |                                 |
|                |             | Select Documer | Confirm Cancel                                   | Browse        |                                 |
|                | Doc.Name    |                |                                                  |               | Delete                          |
|                |             |                | No data                                          |               |                                 |
|                |             |                |                                                  |               |                                 |
|                |             |                |                                                  |               | E Create Semester Leave Request |

5. Talep oluşturulur.

| 🌕 < 🗠 myTEDUPortal     | Student Leave Request $\backsim$             | Q              |
|------------------------|----------------------------------------------|----------------|
| <                      |                                              |                |
| *Academic Semester:    | *Reason for Leave Request:<br>0007 [] Others | *Phone Number: |
| Doc.Upload Explanation | Success                                      |                |
| Select Docum           | ОК                                           | Browse         |
| Doc.Name               |                                              | Delete         |
|                        | No data                                      |                |
|                        |                                              |                |
|                        |                                              |                |

| ۲ | <   |          | ⇔ my             | TEDUPortal          |                                                     |                      | Student L | eave Reque.      | st 🧹                           |                                     | Q      |
|---|-----|----------|------------------|---------------------|-----------------------------------------------------|----------------------|-----------|------------------|--------------------------------|-------------------------------------|--------|
|   | Sen | ne       | ster Lea         | ve Request          |                                                     |                      |           |                  |                                |                                     |        |
|   | A   | ctiv     | ve Progra        | m Registrations (1) |                                                     |                      |           |                  |                                |                                     |        |
|   |     | Ni<br>Su | ame and<br>umame | Student Number      | Program                                             | Registration<br>Type | Class     | Academic<br>Term | Status                         | FYK/EYK/IDO Decision<br>Date&Number |        |
|   |     | 3        | 00000            | XXXXXXXXXXXX        | Manageme<br>nt<br>Educationa<br>I Without<br>Thesis | MSc<br>Student       | 5.Year    | 2022-001         | Semester Leave Request Created |                                     |        |
|   |     |          |                  |                     |                                                     |                      |           |                  |                                |                                     |        |
|   |     |          |                  |                     |                                                     |                      |           |                  |                                |                                     |        |
|   |     |          |                  |                     |                                                     |                      |           |                  |                                |                                     |        |
|   |     |          |                  |                     |                                                     |                      |           |                  |                                | Create                              | thdraw |

6. İzinli ayrılma talebi sürecin istenilen bir aşamasında iptal edilebilir. İptal işlemleri için aktif program seçimi yapılır ve "Withdraw" butonu seçilir.

| ۲ | <      | බ              | my        | <b>TEOU</b> Portal |                                                     |                      | Student L | eave Reque       | st 🗸                           |                                     | Q      |
|---|--------|----------------|-----------|--------------------|-----------------------------------------------------|----------------------|-----------|------------------|--------------------------------|-------------------------------------|--------|
|   | Sem    | nester         | Lea       | ve Request         |                                                     |                      |           |                  |                                |                                     |        |
|   | Ac     | tive P         | rogra     | m Registrations (  | (1)                                                 |                      |           |                  |                                |                                     |        |
|   |        | Name<br>Surnar | and<br>ne | Student Number     | Program                                             | Registration<br>Type | Class     | Academic<br>Term | Status                         | FYK/EYK/IDO Decision<br>Date&Number |        |
|   | D<br>Q |                |           |                    | Manageme<br>nt<br>Educationa<br>I Without<br>Thesis | MSc<br>Student       | 5.Year    | 2022-001         | Semester Leave Request Created |                                     |        |
|   |        |                |           |                    |                                                     |                      |           |                  |                                |                                     |        |
|   |        |                |           |                    |                                                     |                      |           |                  |                                |                                     |        |
|   |        |                |           |                    |                                                     |                      |           |                  |                                |                                     | п      |
|   |        |                |           |                    |                                                     |                      |           |                  |                                | Create                              | thdraw |

7. Talep iptali için onaylama işlemi yapılır.

| 🈻 k 🚓 njiwani                   |                                                      | Studen                |                       |               |               |                                    |         |
|---------------------------------|------------------------------------------------------|-----------------------|-----------------------|---------------|---------------|------------------------------------|---------|
| Semester Leave Request          |                                                      |                       |                       |               |               |                                    |         |
| Active Program Registrations (1 |                                                      |                       |                       |               |               |                                    |         |
| 2 Name and Student Number       | Program                                              | Registration Class    | Acadomic St           | atus          |               | FYR/EYK/DO Decision<br>DateSNumber |         |
|                                 | Manageme<br>rit<br>Educatione<br>I Without<br>Thesis | Please confirm withdr | awai of your semester | leave request | quest Created |                                    |         |
|                                 |                                                      |                       | Con                   | Cancel        |               |                                    |         |
|                                 |                                                      |                       |                       |               |               |                                    |         |
|                                 |                                                      |                       |                       |               |               |                                    |         |
|                                 |                                                      |                       |                       |               |               | Greate                             | weator- |

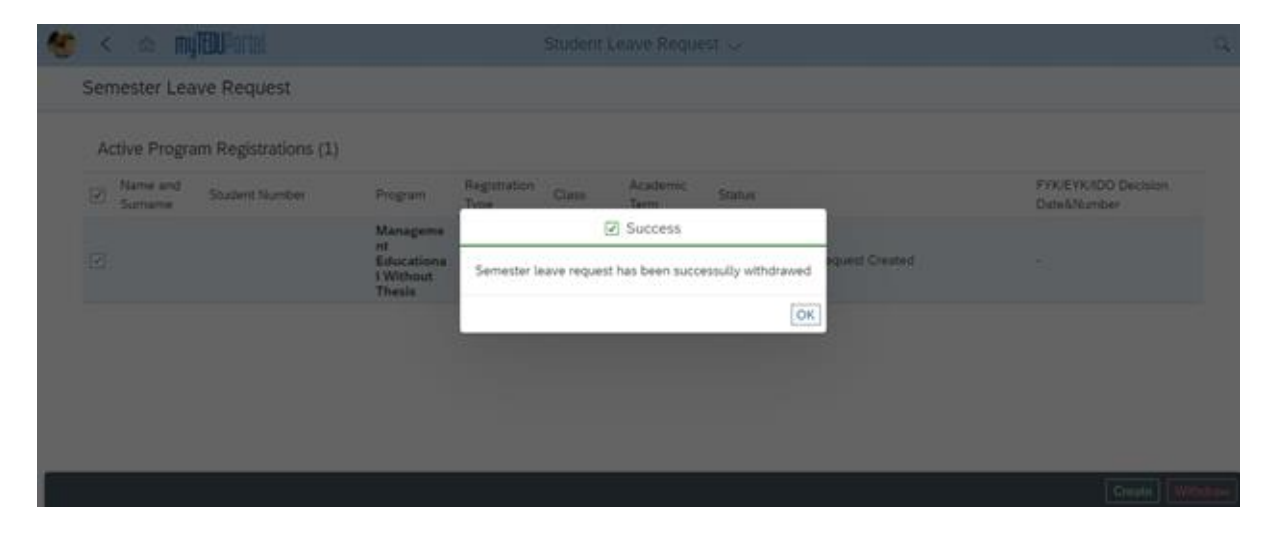

8. Talebin iptal edildiği görünür.

| draw |
|------|
|      |